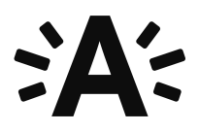

## Instructies gebruik Jitsi.org:

Omwille van de coronamaatregelen zullen we elkaar niet face t face, maar online ontmoeten via het platform <u>Jitsi.org</u>.

Je ontvangt hiervoor een **uitnodigingslink**. Gelieve deze link aan te klikken en te openen via Chrome (en niet Internet Explorer, Firefox of een andere browser) op het afgesproken uur. Het programma vraagt je standaard om toestemming voor toegang tot je microfoon en camera.

Tijdens het interview zal de leidinggevende van de vacature die het interview voert zich toevoegen aan het gesprek. Dat zal ongeveer een uur omvatten waarbij we dieper ingaan op je ervaring, je motivatie, je case of thuisopdracht, de functie alsook de competenties die nodig zijn om deze functie uit te oefenen.

## Technisch:

- Eens geklikt op de uitnodigingslink:
- In het midden van het scherm zie je de iconen:
  - Hiermee kan je je microfoon dempen of opnieuw inschakelen.
    - Hiermee verlaat je het gesprek.
  - Hiermee kan je je camera in- en uitschakelen.
- Rechts onderaan vind je de opties:
  - Tegelweergave. Gebruik dit om alle deelnemers gelijktijdig in gelijke grote te kunnen zien.

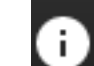

Info om de link te delen. Deze optie is enkel voor de beheerder van het gesprek.

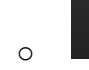

0

0

 $\cap$ 

Meer opties. **Deze optie mag je negeren.** 

- Links onderaan vind je de opties:
  - Scherm delen. Op deze manier kan je een presentatie delen in de groep.
  - Je hand opsteken/laten zakken. Hiermee geef je aan dat je graag wil praten zodat het gesprek met verschillende deelnemers beheersbaar blijft.
  - Chat openen/sluiten. Deze chat kan gelezen worden door de hele groep.

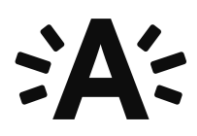

- Extra informatie over het delen van een presentatie in de groep
  - Klik links onderaan op het icoontje
  - o Klik vervolgens op App-venster en kies het juiste document dat je wil delen

|           | volledige scherm  | App-venster             | Chrome-tabblac           |
|-----------|-------------------|-------------------------|--------------------------|
|           |                   |                         |                          |
| 🧿 Jitsi M | eet - Google Chro | W Document1 - Microsoft | snipping too - Bing - Mi |
|           |                   |                         |                          |
|           |                   |                         |                          |

## **Enkele tips**

- Installeer Chrome indien je dat nog niet hebt op je computer.
- Maak gebruik van een rustige ruimte waar je niet kan worden gestoord zodat je je case kan voorbereiden en het gesprek online kan voeren.
- Indien je geluid en/of beeld wegvalt, geef dit dan aan via de chatsessie en sluit dan het venster. Druk vervolgens opnieuw op de link om terug te kunnen deelnemen aan het gesprek.
- Mogelijk lopen sommige selectiegesprekken uit. Gelieve er dus rekening mee te houden dat de jury zich soms iets later toevoegt dan het afgesproken uur. Blijf dan gewoon rustig wachten aub.
- Uiteraard heeft ook de selectiejury wederzijds begrip voor het feit dat dit ook voor jou mogelijk geen ideale omstandigheden zijn om een sollicitatiegesprek met hen af te leggen.

## Vragen of opmerkingen?

Heb je technische problemen of verdere vragen over het gebruik van Jitsi? Neem dan contact op met de recruiter van jouw vacature.